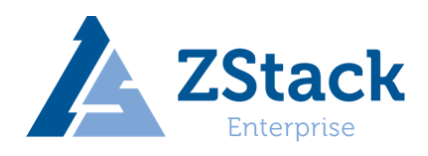

# ZStack 高可用集群快速配置

版本 1.10

日期 2017-03-13

#### 版权所有©上海云轴信息科技有限公司 2017。保留一切权利。

非经本公司书面许可,任何单位和个人不得擅自摘抄、复制本文档内容的部分或全部,并不 得以任何形式传播。

#### 商标说明

**ZStack** Therprise 和其他云轴商标均为上海云轴信息科技有限公司的商标。 本文档提及的其他所有商标或注册商标,由各自的所有人拥有。

#### 注意

您购买的产品、服务或特性等应受上海云轴公司商业合同和条款的约束,本文档中描述的全部或部分产品、服务或特性可能不在您的购买或使用范围之内。除非合同另有约定,上海云轴公司对本文档内容不做任何明示或暗示的声明或保证。

由于产品版本升级或其他原因,本文档内容会不定期进行更新。除非另有约定,本文档仅作 为使用指导,本文档中的所有陈述、信息和建议不构成任何明示或暗示的担保。

#### 上海云轴信息科技有限公司

地址: 上海市闵行区紫竹科学园东川路 555 号 2 号楼 邮编: 200241

网址:http://www.zstack.io

客户服务邮箱: support@zstack.io

客户服务电话: 400-962-2212

## 概述

本文档对 ZStack 虚拟化产品高可用配置进行说明。

本文档中所示参数均属于实验场景,请根据自己的实际环境配置网络。教程仅提供理论 参考,有任何问题请咨询 ZStack 中国社区(QQ 群:410185063)。

## 读者对象

本文档适合以下工程师阅读:

- 运维工程师
- 测试工程师
- 网络工程师
- 存储工程师

# 修改记录

修改记录积累了每次文档更新的说明。最新版本的文档包含以前所有文档版本的更新内容。 文档版本 1.10(2017/3/13)

录 E

# 第一章 环境准备

## 1.1 准备软件工具

本文档附带软件如下:

| 项目    | 名称                                     | MD5 校验                           |
|-------|----------------------------------------|----------------------------------|
| 系统镜像  | ZStack-Community-x86_64-DVD-160822.iso | 7bb842a260de4dd7eab1cfe10cbf9558 |
| 安装软件包 | zstack-installer-1.10-release.bin      | a43c6ba4a9c649fa6e6dad52c381a3ba |

ZStack 社区定制 ISO 下载地址:

http://cdn.zstack.io/product\_downloads/iso/ZStack-Enterprise-x86\_64-DVD-1.10.1.iso

请准备以上的软件,并通过 MD5 校验工具核实校验码,以确保软件完整无损。

## 1.2 核对硬件设备

以2个 x86 服务器作为部署案例,对服务器硬件需求如下:

| 服务器   | 参数                                                  |
|-------|-----------------------------------------------------|
|       | CPU 支持 64 位,支持 Intel VT 或 AMD VT 硬件虚拟化技术,不低于 8 核    |
|       | 心;内存不低于16GB;至少2个SATA硬盘,容量不低于2TB,配置阵列                |
| 加劳奋工  | RAID1, 或者以 SATA 或 SAS 硬盘配置 RAID10 或 RAID6 提供不低于 2TB |
|       | 可用容量;至少配备1块千兆网卡;                                    |
|       | CPU 支持 64 位,支持 Intel VT 或 AMD VT 硬件虚拟化技术,不低于 8 核    |
| 服务器 2 | 心;内存不低于16GB;至少2个SATA硬盘,容量不低于2TB,配置阵列                |
|       | RAID1, 或者以 SATA 或 SAS 硬盘配置 RAID10 或 RAID6 提供不低于 2TB |
|       | 容量;至少配备1块千兆网卡,可选万兆网卡;                               |
| 网络交换机 | 至少配备1个千兆交换机,推荐万兆交换机;若干五类跳线;                         |

## 1.3 检查网络连接

按照上述的配置,提供必要的硬件设备,其网络拓扑连接如下:

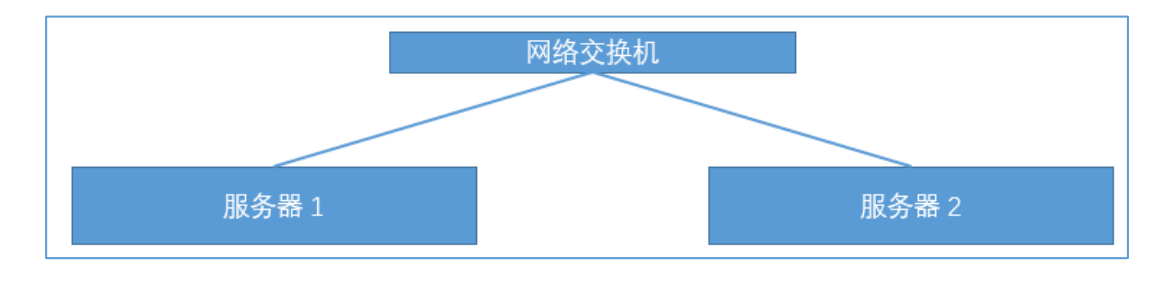

图一 高可用环境网络拓扑

管理员按照上图把服务器与硬件连接。

本文档假设的2个管理服务器的网络信息如下:

| 服务器   | 网卡名  | IP 地址        | 掩码          | 网关         |
|-------|------|--------------|-------------|------------|
| 服务器1  | eth0 | 172.20.12.31 | 255.255.0.0 | 172.20.0.1 |
| 服务器 2 | eth0 | 172.20.12.32 | 255.255.0.0 | 172.20.0.1 |
| 虚拟 IP |      | 172.20.54.10 | 255.255.0.0 |            |

本文档使用以上服务器 IP 地址和虚拟 IP, 管理员根据真实部署的环境自行更改。网关需 要物理网络设备提供, 同时作为**网络状态仲裁检测**。

#### 1.4 镜像刻录 U 盘

前文所述,管理员已经获取 ZStack-Community-x86\_64-DVD-160822.iso 安装光盘。在 Windows 环境下,管理员使用 UltraISO 工具可把 ISO 文件刻录到 U 盘。

打开 UltralSO, 点击"文件"按钮, 选择打开已下载好的 ISO 文件:

| 🔕 UltraISO (试用版) - C:\Users\Song                                                                                                    | gtao\Downloads\ZStack-Cu           | mmunity-x86_64-DVD·      | -1.0.0.iso          | - 0                                    | ×                       |
|----------------------------------------------------------------------------------------------------|------------------------------------|--------------------------|---------------------|----------------------------------------|-------------------------|
| 文件(F) 操作(A) 启动(B) 工具(T)                                                                                                    | 选项(O) 帮助(H)                        |                          |                     |                                        |                         |
| 🗋 🏓 🕭 🗑 🕼 🗳 🔍                                                                                                    | Q 🔮 🧭 🍺 🔍                          | 🕑 🕕 大小总计:                | 1135MB 25% of       | 4.7GB = 3340MB                         | free                    |
| 光盘目录: 可引导光盘 📝                                                                                                    | 🏂 🗙 🖻 🖬 🔞 🏶 🌍                      | 路径: /                    |                     |                                        |                         |
|                                                                                                    | 文件名<br>● EFI                       | 大小<br>6,009 KB           | 类型<br>文件夹<br>文件夹    | 日期/时间<br>2016-03-11                    | 09:50                   |
|                                                                                                    | isolinux<br>LiveOS                 | 85,999 KB<br>286,185 KB  | 文件夹<br>文件夹<br>文件夹   | 2016-03-13<br>2016-03-04<br>2016-03-04 | 10:33<br>12:46<br>19:52 |
|                                                                                                    | Packages<br>postinstall<br>repo    | 685,057 KB<br>0<br>1,493 | 文件夹<br>文件夹<br>文件夹   | 2016-03-11<br>2016-03-04<br>2016-03-12 | 12:39<br>19:51<br>11:17 |
| - repoard                                                                                                    | repodata<br>. discinfo             | 5,060 KB<br>32           | 文件夹<br>discinfo 文件  | 2016-03-11<br>2016-03-04               | 12:40<br>19:52          |
|                                                                                                    | ा CentOS_BuildTag<br>लि होत.A<br>< | 14<br>215                | 文件<br>文件            | 2016-03-11<br>2016-03-11               | 10:19<br>10:19<br>>     |
| 本地目录:                                                                                                    | 🎓 📂 🗙 🗔 🔞 🏶 🖹                      | 路径: C:\Users\Songt       | ao\Documents\My ISO | Files                                  |                         |
| <ul> <li>● 我的电脑</li> <li>● 我的ISO文档</li> <li>● 我的文档</li> <li>● 雪 ga</li> <li>● ○ S(C:)</li> <li>● □ 驱动器(D:)</li> <li>● □ S(E:)</li> </ul> | 文件名                                | 大小                       | 类型                  | 日期/时间                                  |                         |
| 版权所有(。)2002-2015 EZ                                                                                                    | B Systems, Inc.                    | 光盘目录: 8 文件               | ,34,138 本地          | 归录: 0 文件。                              | 0 KB                    |

#### 图二 在 UltraISO 打开 ZStack DVD 镜像

在 UltralSO 点击"启动"按钮,选择"写入硬盘镜像":

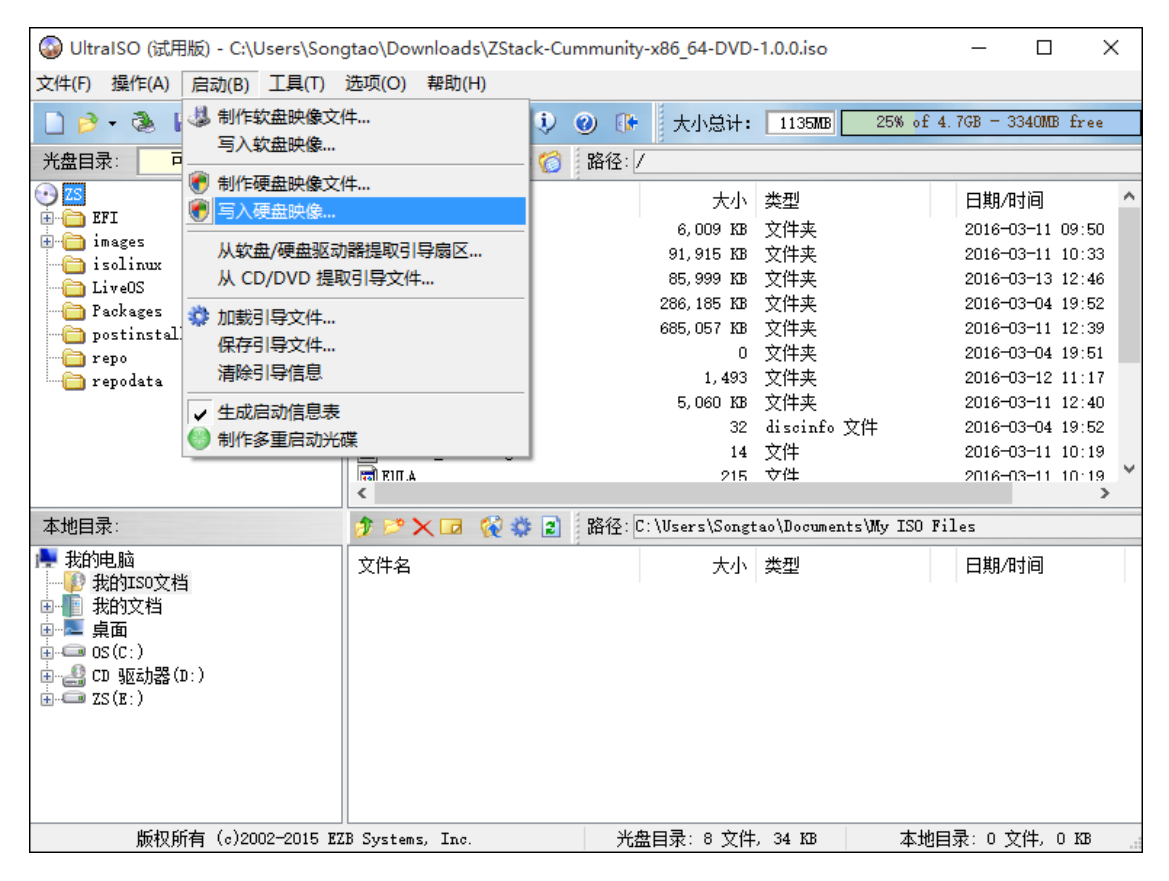

图三 在 UltraISO 写入 ZStack DVD 镜像

在硬盘驱动器列表选择相应的 U 盘进行刻录,如果系统只插了一个 U 盘,则默认以此 U 盘进行刻录和写入,在刻录前,注意备份 U 盘内容。 其他选项,按照默认设置。点击"写入" 按钮。在新界面中点击"是"按钮进行确认,UltraISO 将会把此 ISO 刻录到 U 盘。

|                 |                                  | 写入硬盘                        | 映像                    |                | ×        |
|-----------------|----------------------------------|-----------------------------|-----------------------|----------------|----------|
| 消息:             |                                  |                             |                       |                | 保存       |
| 时间              | 事件                               |                             |                       |                |          |
| 下午 08:29:15     | Windows 8.1 v6<br>(E:, 31 GB)Sar | 3.3 Build 96<br>Disk Cruzer | 00<br>· Glide 3.0 VSB |                |          |
| <               |                                  |                             |                       |                | >        |
| 硬盘驱动器:          | (E:, 31 GB)San                   | Disk Cruzer                 | Glide 3.0 VSB         | ▼ 2 刻录検        | <b>验</b> |
| 映像文件:           | C:\Users\Admin                   | istrator\Do                 | wnloads\ZStack=(      | Cummuni ty-x86 | _64-DV.  |
| 写入方式:           | USB-HDD+                         | <b>~</b>                    |                       |                |          |
| <b>隐藏启</b> 动分区: | 无                                | ¥                           |                       | 便捷启动           | ]        |
| 完成比例: (         | % E                              | 2月时间:                       | 00:00:00              | 剩余时间:          | 00:00:00 |
|                 |                                  |                             |                       |                |          |
|                 |                                  |                             |                       | 速度:            | OKB/s    |
| 左路              | 化                                | 写入                          | 终止[A]                 | 返回             |          |

图四 在 UltraISO 确认写入 ZStack DVD 镜像

至此, ISO 镜像已经刻录到 U 盘。此时 U 盘可用来作为启动盘, 支持 Legacy 模式和 UEFI 模式引导。

## 1.5 安装操作系统

管理员需要预先在服务器进行以下配置:

- 确认服务器内硬盘的数据已作备份,安装过程会覆盖写入;
- 进入 BIOS, 开启 CPU VT 选项; 开启超线程 HT 选项;
- 进入阵列卡配置, 合适的 RAID 级别, 以提供一定的数据冗余特性;
- 设置 U 盘为第一启动顺序;

以上设置完毕后,服务器重启或上电后,进入U盘操作系统安装引导界面:

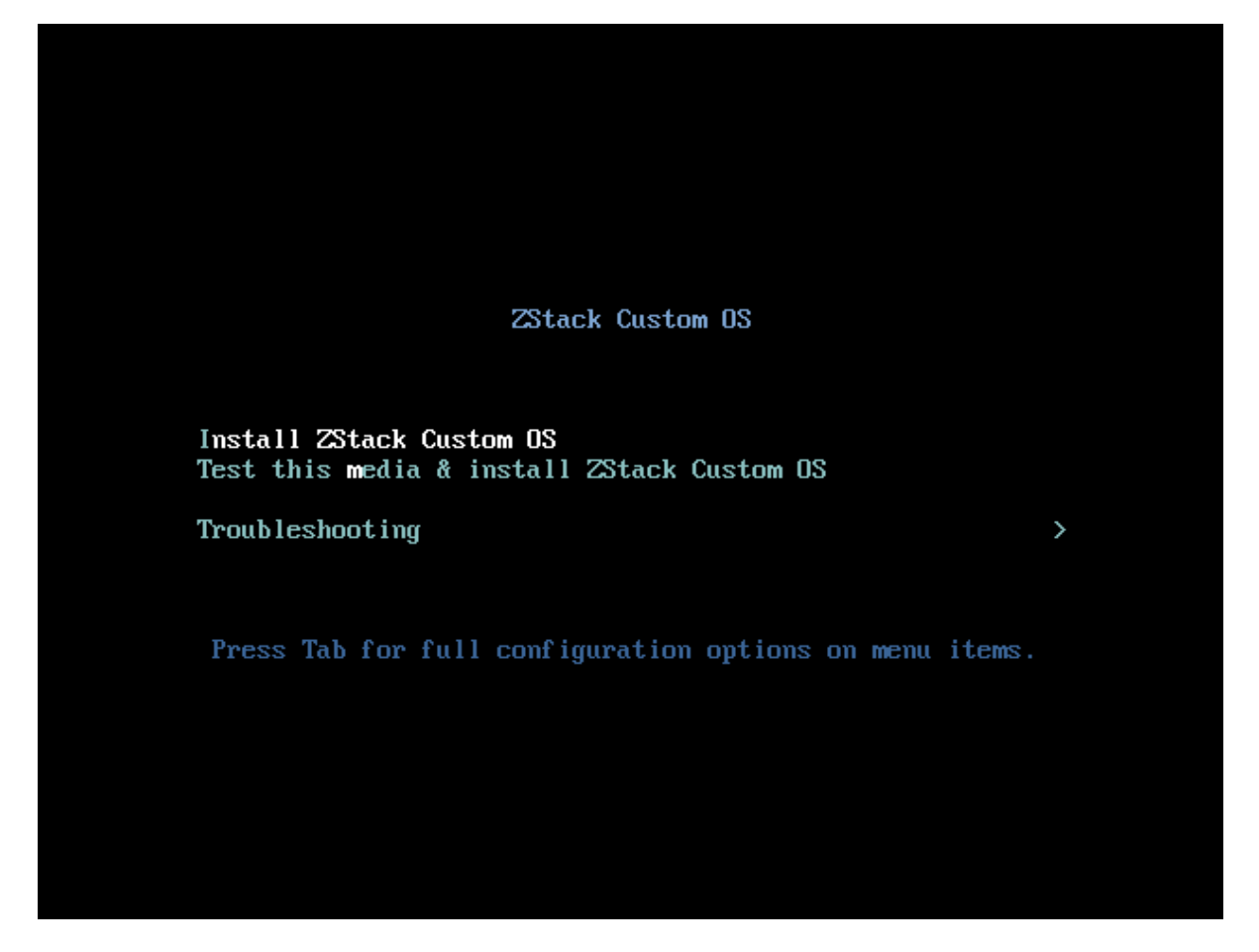

图五 U 盘引导界面

默认选择"Install ZStack Custom OS"开始安装操作系统。在进入安装界面后,已经预先配置默认选项:时区--亚洲东八区,语言--English,键盘--English(United States),一般情况下管理员无需更改配置。管理员需自行执行硬盘的分区:

| MANUAL PARTITIONING                        |            |                                                                        | CENTOS 7 INSTALLATION<br>Bar us Help!                                                                                                    |
|--------------------------------------------|------------|------------------------------------------------------------------------|----------------------------------------------------------------------------------------------------|
| New CentOS 7 Installat                     | tion       | sda2                                                                   |                                                                                                    |
| SYSTEM<br>/<br>sdal                        | 48 GiB     | Mount Point:                                                           | Device(s):                                                                                                    |
| swap<br><sub>sda2</sub>                    | 2047 MiB > | Desired Capacity:<br>2047 MiB                                          | ATA VBOX HARDDISK (sda)                                                                                                    |
|                                            |            |                                                                        | Modify                                                                                                    |
|                                            |            | Device Type:<br>Standard Partition  Encrypt File System: Swap Reformat |                                                                                                    |
|                                            |            | Label:                                                                 | Name:<br>sda2                                                                                                    |
| +-CAVAILABLE SPACETOTAL SPACE992.5KiB50GiB |            |                                                                        | Update Settings<br>Note: The settings you make on this screen will<br>not be applied until you click on the main menu's<br>'Begin Installation' button. |
| 1 storage device selected                  |            |                                                                        | Reset All                                                                                                    |

#### 图六 进行自定义的分区

在 Legacy 模式下,管理员根据容量大小,在尾部预留 32GB 作为 Swap 分区,其他空间 都分配到根目录。在 UEFI 模式下,用户需要在首部分配 10MB 空间作为/boot/efi,以便 EFI 引导需要。分区配置完后,点击"Begin Installation"进行安装。

安装过程会自动进行。安装结束后,重新引导服务器并拔掉U盘。如安装成功,则服务器重启后进入操作系统登陆提示符,登陆账号为 root,密码为 password。管理员可根据自身需要更改密码。

## 1.6 操作系统环境

通过 ZStack DVD 安装操作系统后,在目录/usr/local/bin/,ZStack 提供网络信息快速配

置脚本 zs-network-setting。管理员可以通过此脚本快速配置接口 (Interface) 和网桥 (Bridge)

的信息,操作如下:

配置网桥的命令:

zs-network-setting -b eth0 172.20.12.31 255.255.0.0 172.20.0.1 接口 IP 地址 掩码 网关

[root@zstack-1 ~]# brctl show bridge name bridge id STP enabled interfaces br\_eth0 8000.fadfedfb1600 no eth0 [root@zstack-1 ~]# ip addr 1: Io: <LOOPBACK,UP,LOWER\_UP> mtu 65536 qdisc noqueue state UNKNOWN link/loopback 00:00:00:00:00:00 brd 00:00:00:00:00:00 inet 127.0.0.1/8 scope host lo valid\_lft forever preferred\_lft forever inet6 ::1/128 scope host valid Ift forever preferred Ift forever 2: eth0: <BROADCAST,MULTICAST,UP,LOWER\_UP> mtu 1500 qdisc pfifo\_fast master br\_eth0 state UP glen 1000 link/ether fa:df:ed:fb:16:00 brd ff:ff:ff:ff:ff:ff inet6 fe80::f8df:edff:fefb:1600/64 scope link valid Ift forever preferred Ift forever 3: br\_eth0: <BROADCAST,MULTICAST,UP,LOWER\_UP> mtu 1500 qdisc noqueue state UP link/ether fa:df:ed:fb:16:00 brd ff:ff:ff:ff:ff:ff inet 172.20.12.31/16 brd 172.20.255.255 scope global br\_eth0 valid\_lft forever preferred\_lft forever inet6 fe80::f8df:edff:fefb:1600/64 scope link valid\_lft forever preferred\_lft forever

分别在 2 个管理节点执行配置网桥的命令后, brctl show 可查看网桥状态:

至此,操作系统准备就绪。

# 第二章 安装软件

#### 2.1 安装 ZStack 集群

将 ZStack 高可用软件 zstack-installer-1.10 -release.bin 通过 U 盘复制到第 1 个管理节点和 第 2 个管理节点,或使用 Winscp 工具经网络上传。第 1 个管理节点执行安装:

[root@localhost ~]# bash zstack-installer-1.10-release.bin -o -i -l br\_eth0

在第2个管理节点执行安装:

[root@localhost ~]# bash zstack-installer-1.10-release.bin -o -i -l br\_eth0

其中"-I br\_eth0"的"I"是"i"大写形式,指定管理网流量到 br\_eth0,管理员亦可指定其他网络接口名。

安装结束后,ZStack 在/usr/bin/目录下安装 zstack-ctl 工具。zstack-ctl install\_ha 是部署高可用的工具命令,其所带参数如下:

- --host1-info 提供第1个节点 root 密码和 IP 地址
- --host2-info 提供第 2 个节点 root 密码和 IP 地址
- --vip 提供高可用集群的虚拟 IP
- --mysql-root-password (可选) 设定 MySQL 集群用户 root 密码, 默认 zstack123
- --mysql-user-password (可选) 设定 MySQL 集群用户 zstack 密码, 默认 zstack123
  - --rabbit-password (可选) 设定 RabbitMQ 集群用户 zstack 的密码, 默认 zstack123
- --drop (可选)当重复部署时,强制删除数据库数据
- --bridge (可选)安装时候可指定管理网桥,默认值为 br\_eth0

例如,执行如下安装命令:

[root@localhost ~]# zstack-ctl install\_ha --host1-info root:password@172.20.12.31 \ --host2-info root:password@172.20.12.32 --vip 172.20.54.10 --bridge br\_eth0

成功安装后,可以试用浏览器,打开网址 http://your-cluster-vip:8888/。ZStack 的默认

管理员账户和密码为 admin/password。

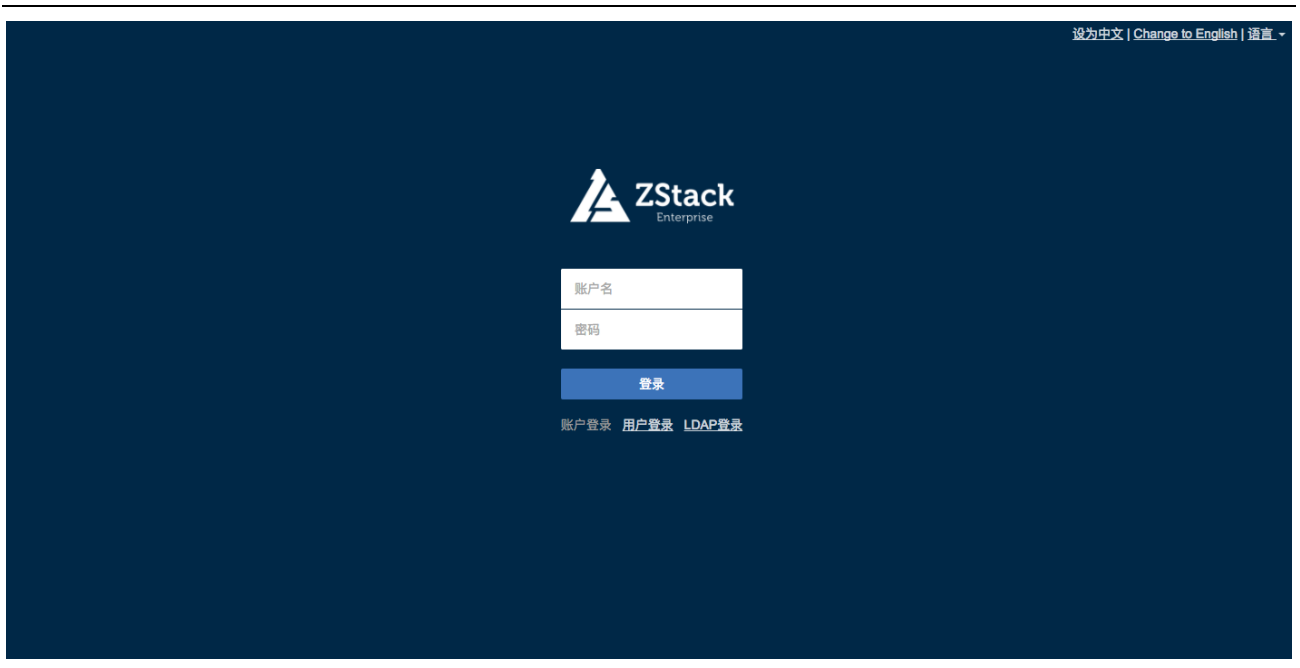

图七 ZStack 访问界面

# 2.2 集群运行状态

通过浏览器访问 http://your-cluster-vip:9132/zstack/, 访问用户名和密码为

zstack/zstack123。

| Mevoco × Statistics Report for HA ×                                                                                                    | Star – 🗆 🗙                                                                   |
|----------------------------------------------------------------------------------------------------|------------------------------------------------------------------------------|
| ← → C ☆ 172.20.54.10:9132/zstack                                                                                                    | ☆ 🖲 🛆 🔳                                                                      |
| HAProxy version 1.5.14, released 2015/07/02                                                                                                    | ^                                                                            |
| Statistics Report for pid 14919                                                                                                    |                                                                              |
| > General process information                                                                                                    |                                                                              |
| pid = 14919 (process #1, nbproc = 1)     active UP     backup UP     Display option:       uptime = 0d (h18m10s     active UP, going down     backup UP, going down     backup UP, going down     scrive UP, going down       maxsock = 8043; maxcon = 4000; maxpipes = 0     active or backup DOWN, going up     not checked     . Hide 'DOWN' servers       current conns = 134; current pipes = 0/0; conn rate = 0/sec     Running tasks: 1/149; idle = 100 %     current cons / scrive or backup SOFT STOPPED for maintenance     Refresh now       admin stats     . NoLB"/'DRAIN" = UP with load-balancing disabled.     . CSV export | External resources:<br>• Primary site<br>• Updates (v1.5)<br>• Online manual |
| Queue Session rate Sessions Bytes Denied Errors Warnings Server                                                                                                    |                                                                              |
| Cur Max Limit Cur Max Limit Cur Max Limit Cur Max Limit Total LbTot Last In Out Reg Reg Reg Reg Conn Resp Ret Redis Status LastChk Wght Act Bc                                                                                                    | k Chk Dwn Dwntme Thrtle                                                      |
| Frontend 0 2 - 1 2 6000 2 543 261 0 0 0 OPEN                                                                                                    |                                                                              |
|                                                                                                    |                                                                              |
| proxy-mysql                                                                                                    |                                                                              |
| Queue Session rate Sessions Bytes Denied Errors Warnings Server                                                                                                    |                                                                              |
| Cur Max Limit Cur Max Limit Cur Max Limit Total Lb1ot Last In Out Reg Resp Reg Conn Resp Retr Redis Status LastChk WghtAct                                                                                                    | Bck Chk Dwn Dwntme Thrtle                                                    |
| Prometerial 0 0 0 0 123 132 132 132 136 136 136 1364 1064 0 0 0 0 0 0 0 0 0 0 0 0 0 0 0 0 0 0                                                                                                    |                                                                              |
| 2stack-1 0 0 - 0 30 122 132 - 130 130 1211415 304 1004 0 0 0 0 101105 0F CTONZOUTI 3115 10 1                                                                                                    | V 0 0 0c                                                                     |
| 2314242 0 0 0 0 0 0 0 0 0 0 0 0 0 0 0 0 0 0                                                                                                    |                                                                              |
|                                                                                                    | 1 0 03                                                                       |
| proxy-rabbitmq                                                                                                    |                                                                              |
| Queue         Session rate         Sessions         Bytes         Denied         Errors         Warnings         Server                                                                                                    |                                                                              |
| Cur Max Limit Cur Max Limit Total LbTot Last In Out Req Resp Reg Conn Resp Retr Redis Status LastChk Wght Act Bo                                                                                                    | ck Chk Dwn Dwntme Thrtle                                                     |
|                                                                                                    |                                                                              |
| Zstack-1 0 0 - 0 0 0 0 - 0 0 7 0 0 0 0 0 0 0 0 0                                                                                                    | <u>    0    0    0s                      </u>                                |
|                                                                                                    |                                                                              |
|                                                                                                    | 0 03                                                                         |
| proxy-ui                                                                                                    |                                                                              |
| Queue         Session rate         Sessions         Bytes         Denied         Errors         Warnings         Server                                                                                                    | r                                                                            |
| Cur/Max Limit/Cur/Max Limit Total LbTot Last In Out Req Resp Reg Conn Resp Retr Redis Status LastChk WghtAct                                                                                                    | t Bck Chk Dwn Dwntme Thrtle                                                  |
| Frontend         0         5         -         1         7         6000         7         17         113         226         452         0         0         0         OPEN                                                                                                    |                                                                              |
| zstack-1 0 0 - 0 26 1 6 - <u>33</u> 33 11m25s 1/ 113 2 286 452 0 0 <u>0</u> 0 0 13m12s UP <u>L4OK in 0ms</u> 10 Y                                                                                                    | - <u>1</u> 1 4m5/s -                                                         |

图八 ZStack 集群运行状态监控

# 第三章 快速使用

## 3.1 配置资源

通过浏览器(推荐 Firefox 或 Chrome)访问 ZStack http://your-cluster-vip:8888/, 默认管理员账户和密码为 admin/password。登陆访问,界面如下:

| 首页       | 消息                    |           |
|----------|-----------------------|-----------|
| 资源总览     | 还没有进行配置。请点击确认进入初始化向导。 |           |
| 资源名      |                       | 已用量/总额    |
| 处理器      | ок                    | 0/0       |
| 内存       |                       | 0 B / 0 B |
| 主存储      | 0%                    | 0 B / 0 B |
| 镜像服务器    | 0%                    | 0 B / 0 B |
| 主存储实际使用量 | 0%                    | 08/08     |
| IP地址     | 0%                    | 0/0       |

图九 ZStack 登陆后提示进入初始化向导

进入初始化向导后,一共有7个步骤需要添加物理资源,分别是:物理机、主存储、镜 像服务器、计算规格、镜像文件、二层网络和三层网络。

| 1        | 2 · · · · 3 · · · |      | 5    | ••• 6 • | 7    |
|----------|-------------------|------|------|---------|------|
| 物理机      | 主存储 镜像服务器         | 计算规格 | 镜像文件 | 二层网络    | 三层网络 |
| 名称:*     | HOST              | 0    |      |         |      |
| 简介:      |                   |      |      |         |      |
|          |                   |      |      |         |      |
| 主机 IP:*  | 172.20.12.130     |      |      |         |      |
| SSH 端口:* | 22                |      |      |         |      |
| 用户名:*    | root              |      |      |         |      |
| 密码:*     | ******            |      |      |         |      |
|          |                   |      |      |         |      |
|          |                   |      |      |         |      |

图十 ZStack 初始化填写物理服务器资源

| 勿理机   | 主存储       | 镜像服务器           | 计算规格 | 镜像文件 | 二层网络 | 三层网络 |
|-------|-----------|-----------------|------|------|------|------|
| 名称:*  | PS-1      |                 |      |      |      |      |
| 类型:*  | NFS       | ¢ (2)           |      |      |      |      |
| URL:* | 172.20.12 | .130:/nfs_root/ |      |      |      |      |
| 挂载参数: |           |                 |      |      |      |      |

添加物理机。提供主机 IP 或域名,填写 SSH 端口以及 root 登陆密码。

图十一 ZStack 初始化填写主存储资源

添加主存储。选择类型 NFS,设置 URL 为 NFS 的挂载全路径,例如:

172.20.12.130:/nfs\_root/

| <b>o</b> | 3             | . 4  | . 5  | • 6 • • |      |
|----------|---------------|------|------|---------|------|
| 物理机      | 主存储 镜像服务器     | 计算规格 | 镜像文件 | 二层网络    | 三层网络 |
| 名称:*     | BS-1          | 0    |      |         |      |
| 类型:      | 镜像仓库♦         |      |      |         |      |
| 主机 IP:*  | 172.20.12.130 |      |      |         |      |
| SSH 端口:* | 22            |      |      |         |      |
| 路径:*     | /zstack_bs    |      |      |         |      |
| 用户名:*    | root          |      |      |         |      |
| 密码:*     | ******        |      |      |         |      |

图十二 ZStack 初始化填写镜像服务器资源

添加镜像服务器。选择【镜像仓库】类型,填写目标镜像存储的 IP 地址。

| 勿理机   | 主存储 铮        | 像服务器    | 计算规格 | 镜像文件 | 二层网络 | 三层网络 |
|-------|--------------|---------|------|------|------|------|
| 名称:*  | INSTANCE-OFF | ERING-1 | 0    |      |      |      |
| 简介:   |              |         |      |      |      |      |
|       |              |         |      |      |      |      |
| CPU:* | 1            |         |      |      |      |      |

图十三 ZStack 初始化填写计算规格信息

添加计算规格。ZStack 默认提供计算规格【INSTANCE-OFFERING-1】为 1CPU 核心-1G 内存,这计算规格可用于创建小型云主机。

| <b>.</b>     | <b>o o</b>                       | • 📀 • • • | ••• (5) •••• | • 6 • • | 7    |
|--------------|----------------------------------|-----------|--------------|---------|------|
| 物理机          | 主存储    镜像服务器                     | 计算规格      | 镜像文件         | 二层网络    | 三层网络 |
| 名称: <b>*</b> | IMAGE-1                          | 0         |              |         |      |
| 简介:          |                                  | ]         |              |         |      |
|              |                                  |           |              |         |      |
| 镜像类型:        | Image \$                         |           |              |         |      |
| 平台:          | Linux \$                         |           |              |         |      |
| URL:*        | http://cdn.zstack.io/product_dov | ]         |              |         |      |

图十四 ZStack 初始化填写镜像文件资源

添加镜像文件。ZStack 默认提供用于测试的系统镜像, 下载地址为:

http://download.zstack.io/templates/zstack-image-1.4.qcow2

如果系统环境不能访问外网,管理员可在界面上填写:

file:///opt/zstack-dvd/zstack-image-1.2.qcow2

上海云轴 版权所有 ©2017

| <b>O</b> · |      | <b>O</b> · · | 🥑         | 🥑    | 📀    | •• 6 •• | •• 7 |
|------------|------|--------------|-----------|------|------|---------|------|
| 物理机        |      | 主存储          | 镜像服务器     | 计算规格 | 镜像文件 | 二层网络    | 三层网络 |
|            | 类型:  | L2NoVlar     | Network 🔻 |      |      |         |      |
| þ          | 网卡:* | eth0         |           |      |      |         |      |

图十五 ZStack 初始化填写二层网络资源

添加二层网络。二层网络支持 No Vlan 和 Vlan 模式。No Vlan 模式下,指定的网卡连接 交换机网口必须是 Access 模式;而 Vlan 模式下,指定的网卡连接交换机网口必须是 Trunk 模式。本例添加 eth0 作为云主机的数据流量。

| <b>.</b> | . 🥑       | 🥑           | 🥑    | 🥑    | 🥑    | · · 7 |
|----------|-----------|-------------|------|------|------|-------|
| 物理机      | 主存储       | 镜像服务器       | 计算规格 | 镜像文件 | 二层网络 | 三层网络  |
| DNS:*    | 172.20.0. | 1           | ?    |      |      |       |
| IP段名称:*  | PUBLIC-L  | 3-IPRANGE-1 |      |      |      |       |
| 简介:      |           |             |      |      |      |       |
|          |           |             | 1    |      |      |       |
| 起始IP:*   | 192.168.0 | ).2         |      |      |      |       |
| 结束IP:*   | 192.168.0 | ).254       |      |      |      |       |
| 子网掩码:*   | 255.255.2 | 255.0       |      |      |      |       |
| 网关:*     | 192.168.0 | 0.1         |      |      |      |       |
|          | □ 仅用于分    | 配弹性IP       |      |      |      |       |

图十六 ZStack 初始化填写三层网络资源

添加三层网络。此处添加云主机使用的 IP 地址段。

添加完成后,界面显示处理器、内存、主存储、镜像服务器和 IP 地址资源:

| 首页       |        |                     |
|----------|--------|---------------------|
| 资源总览     |        |                     |
| 资源名      | 可用容量比例 | 已用量 / 总额            |
| 处理器      | 100%   | 0 / 40              |
| 内存       | 82.36% | 1 G / 5.67 G        |
| 主存储      | 99.57% | 1.22 G / 284.86 G   |
| 镜像服务器    | 99.89% | 293.68 M / 284.86 G |
| 主存储实际使用量 | 99.89% | 293.68 M / 284.86 G |
| IP地址     | 98.73% | 2 / 158             |
| 资源使用     |        |                     |
| 资源名      |        | 数量                  |
| 运行中的云主机  |        | 0                   |
| 已停止的云主机  |        | 0                   |
| 云主机      |        | 8                   |
| 根云盘      |        | 8                   |
| 数据云盘     |        | 1                   |

图十七 ZStack 初始化后各项资源就绪

## 3.2 启动云主机

| 新建云主机   |            |           |            |      |
|---------|------------|-----------|------------|------|
| 添加方式:   | • 单个 ○ :   | 多个        |            |      |
| 名称:*    | vm-1       |           |            |      |
| 计算规格:*  | INSTANCE-0 | FFERING-1 | Q          |      |
| 镜像:*    | IMAGE-1    |           | Q <b>X</b> |      |
| 网络:     |            |           |            |      |
| □ 默认 名称 | 网卡名        | VLAN IP   | IP可用量 / 总额 | 操作   |
| □ • 内部转 | 发网络1 eth0  | 30 动态     | 253 / 253  | 设置IP |
| 添加网络    |            |           |            |      |
| 展开高级设置  |            |           |            |      |
| 确定 取消   |            |           |            |      |

ZStack 初始化结束后, 各项资源就绪。此时, 管理员可以启动第一台云主机:

图十八 ZStack 新建云主机

云主机创建结束后,可打开云主机控制台。

Please wait: booting... Poky (Yocto Project Reference Distro) 2.1 gemux86-64 /dev/tty1 gemux86-64 login: root Iroot@zstackl# ip a 1: lo: <LOOPBACK,UP,LOWER\_UP> mtu 65536 gdisc noqueue state UNKNOWN link/loopback 00:00:00:00:00 brd 00:00:00:00:00:00 inet 127.0.0.1/8 scope host lo valid\_Ift forever preferred\_Ift forever 2: eth0: <BROADCAST,MULTICAST,UP,LOWER\_UP> mtu 1500 gdisc pfifo\_fast state UP gl en 1000 link/ether fa:92:95:72:ef:00 brd ff:ff:ff:ff:ff inet 172.20.54.60/16 brd 172.20.255.255 scope global eth0 valid\_Ift forever preferred\_Ift forever Iroot@zstackl#

图十八 ZStack 云主机控制台

至此,云主机已经成功启动。关于更多的 ZStack 使用说明,请查看官方网站:

http://www.zstack.io/